# **Quick Reference Card**

Please consult your spa user manual for complete info on the features of your spa system.

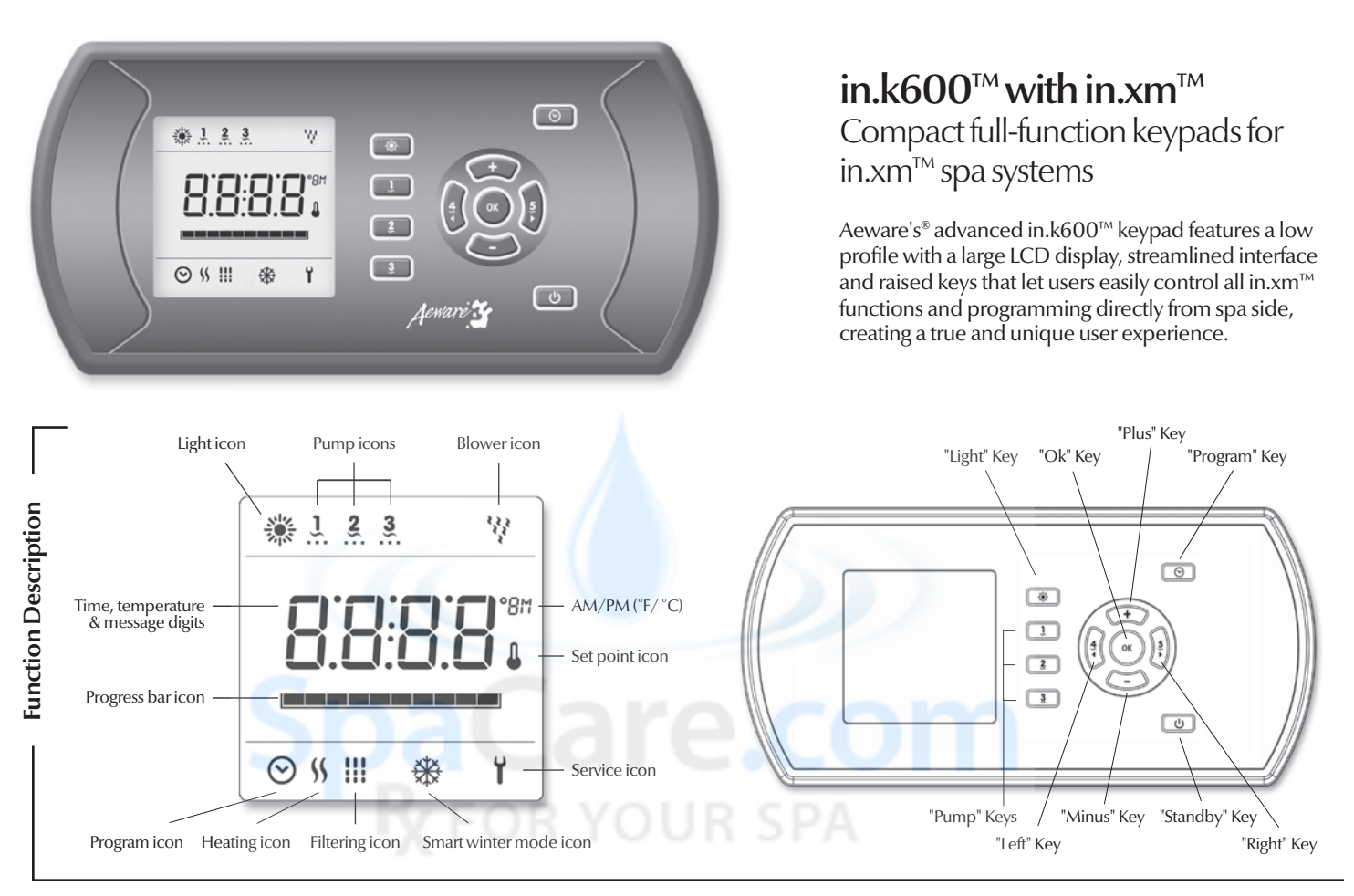

# On/Offkey 🕛

4

2

3

); ( ok )

Depending on the spa manufacturer, this key may have one of the two following functions: On/Off or Standb mode and/or Economy mode.

On/Off mode: This mode allows you to stop all outputs including all automatic functions such as filter cycle, heat request and smart winter mode purge for 30 minutes to perform quick spa maintenance. To enter the On/Off mode, just press and release the On/Off key. The display will togglebetween the "Stby" message and the water temperature. Press the On/Off key again to restart the system

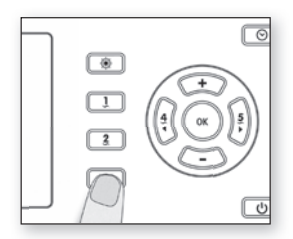

## Pump 3 / Blower key 3

Depending on the spa confi-guration, this key may have one of the following functions: Pump 3 or Blower or (Pump 3 and Blower)

Pump 3 or Blower: Press Pump 3/Blower key to turn Pump 3/ Blower ON. Press a second time to turn Pump 3/ Blower OFF.

Pump 3 and Blower: Successive press of the Pump 3 /Blower key will activate the accessories in the following order

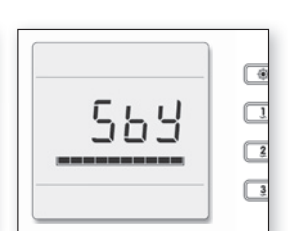

before the expiration of the 30 minutes delay. The spa light will flash a few seconds before the end of the 30 minutes to warn you the system is about to resume its normal operation.

**Standby Mode:** This mode allows you to stop all outputs and automatic functions with the exception of the heat request for 30 minutes. To enter the standby mode, just press and release the **On/Off** key. and release the On/Off key. The display will toggle between the "Stby" message and the water temperature. Press the On/Off key again to restart the system before the expiration of the 30 minutes delay. The spa light will flash a few seconds

Pump 3 only
Pump 3 and Blower
Blower Only

A built-in timer automatically turns pump 3 / Blower off after 20 minutes, unless it has been

manually deactivated first.

The "Pump 3 / Blower" icon is animated when Pump 3 /

Blower is ON.

Off

C Eco 2 

> before the end of the 30 minutes to warn you the system is about to resume its normal operation.

Manual Economy Mode\*: This mode allows you to save some energy by regulating the water temperature 20°F (11°C) below the actual set point. To enter the manual economy mode, make a long press of 5 seconds on the On/Off key. The disnlay will togethe between The display will toggle between the "Econ" message and the water temperature. Make a 5 seconds long press again on the **On/Off** key to exit the manual economy mode.

\*Available on certain models only

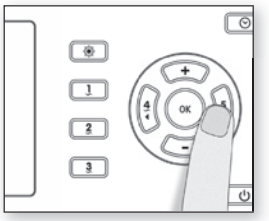

## Blowerkey 5

Press Blower key to turn blower on Press a second time to turn

blower off.

A built-in timer automatically turns blower off after 20 minu-tes, unless blower has been manually deactivated first.

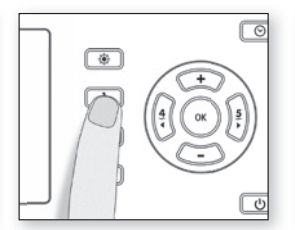

#### Pump 1/Off key Ĩ

Press Pump 1 key to tum Pump 1 on at low speed. Press a second time to tum pump to high speed (with a dual-speed pump\*). A third time tums pump off. A built-in time rautomatically tums pump off after 20 minutes pump. off after 20 minutes, unless pump has been manually deactivated first.

The "Pump 1" icon is animated when Pump 1 is ON. With a dual-speed pump, the anima-tion will be slower when the pump is in Low Speed and faster when in High Speed.

If single speed pump: press Pump key to turn pump on. Press Pump key again to turn pump off.

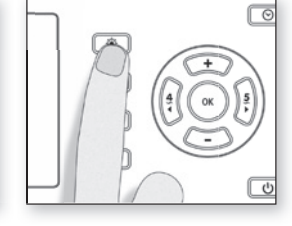

# Light key 🔆

Press Light key to turn light on. A second press turns light off. A built-in timer automatically turns light off after 2 hours, unless it has been manually deactivated first.

The "Light" indicator lights up when light is on.

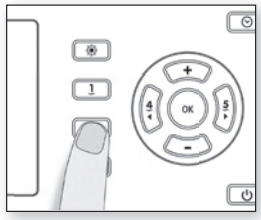

## Pump 2 key 2

Press Pump 2 key to turn Pump 2 Press Pump 2 key to turn Pump 2 on at low speed. Press a second time to turn pump to high speed (with a dual-speed pump\*). A third time turns pump off. A built-in timer automatically turns pump off after 20 minutes, unless pump has been manually deactivated first.

The "Pump 2" icon is animated when Pump 2 is ON. With a dual-speed pump, the anima-tion will be slower when the pump is in Low Speed and faster when in High Speed.

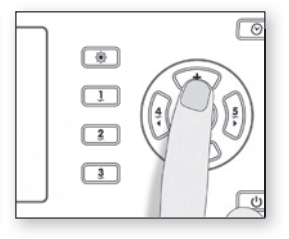

## **∔**/**-** keys

Use **Up** or **Down** key to set desired water temperature. The temperature setting will be displayed for 5 seconds to confirm your new selection.

The "Set Point" icon indicates that the display shows the desired temperature, NOT the current water temperature!

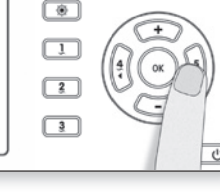

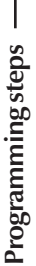

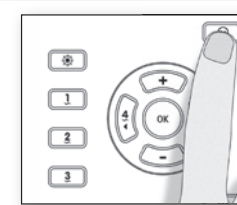

#### Program/Filter $\odot$ meňu

A quick press of the **Filter** key will allow you to display the clock. A long press of 5 seconds will allow you to enter the program allow you to enter the program menu. In the program menu, the following parameters can be set: the clock, the filter cycles or the purge cycles, the economy mode and the temperature units. While you are in the program menu, use the up or down keys to adjust the parameters and use the Filter key jump to the next parameter. The changes will be saved after the confirmation of the last parameter only if there the last parameter only. If there is no key press for 10 seconds, the system will exit the program menu without saving the changes

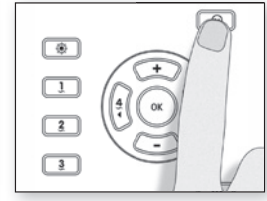

#### Setting the clock $\odot$

Enter the program menu by holding down the **Program** key for 5 seconds. The display will show the current clock setting, the minutes will be on solid and the hours will flash.

Depending on factory settings your system may be set to a 24-hour military notation or a regular 12-hour notation.

etting the hour: Use the Up or Down keys to adjust the hours (AM/PM). Press the Program or OK key to jump to the next parameter, the minutes.

Setting the minutes: Use the Up or Down keys to adjust the minutes. Press the **Program** or OK key to jump to the next parameter, the filter start time (FS) or the purge start time (PS).

9FN7

Setting purge cycle

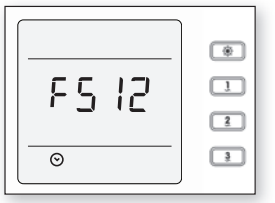

### Setting filter cycle start time

The display will show FSxx, "xx" representing the starting hour of the filter.

Use the Up or Down key to adjust the hours. Use the **Program** or Ok key to jump to the next parameter, filter duration (Fd).

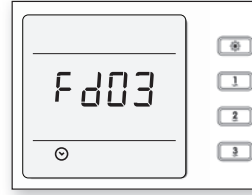

## Setting filter cycle duration

The display will show Fdxx, "xx" representing the duration in hour of the filter cycle. Use the Up or Down key to adjust the duration. Use the **Program** or OK key to jump to the next parameter, filter frequency (FF).

#### 0 = no filtration 24 = continuous filtration

It's not recommended to set this to "0".

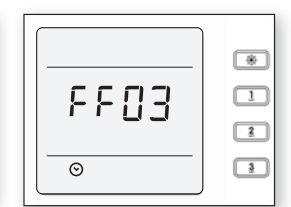

## Filter cycle frequency

The display will show FFxx, "xx" representing the number of filter cycles per day. Use the Up or Down key to adjust the frequency. Use the **Program** or OK key to jump to the next pa-rameter, economy mode (EP).

The "Filter cycle" indicator lights up when filter is on. Flash when suspended.

۲ 1 P502 2 3

## Setting the purge cycle start time

The display will show **PSxx**, "xx" representing the starting hour of the purge cycle. Use the **Up** or **Down** key to adjust the hours. Use the **Program** or **OK** key jump to the next parameter, purge frequency (**PF**).

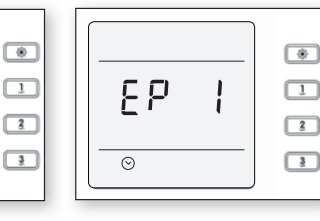

## Setting Economy mode

This mode allows you to lower the temperature set point of the spa by 20 °F (11 °C) during a certain périod of the day.

The display will show EPx, "x" representing the state of the programmed economy (0 = disable, 1 = enable). Use the Up or Down key to set the program economy to enable or disable. Use the Program or OK key to jump to the pert or OK key to jump to the next parameter, economy start (ES).

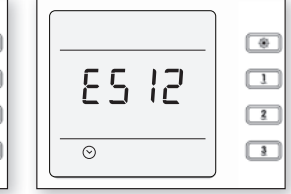

### Setting Economy start time

The display will show ESxx, The display will show ESxx, "xx" representing the hour at which the economy mode will become active. Use the Up or Down key to adjust the hour. Use the Program or OK key to jump to the next parameter, economy end time (EE).

When the Economy mode is ON, the display will toggle between the "Econ" message and the water temperature.

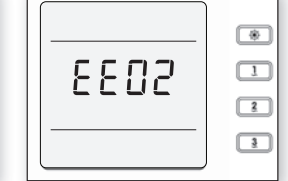

# Setting Economy end time

The display will show EExx, "xx" representing the hour at which the system will resume its normal operation. Use the **Up** or **Down** key to adjust the hour.

Use the **Program** or **OK** key to jump to the next parameter, temperature unit (**tu**).

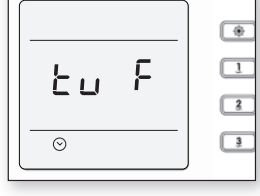

## Setting temperature unit

Water temperature can be dis-played in either Fahrenheit (°F) or Celsius (°C). The display will show tu x, "x" representing the temperature unit F or C.

Use the Up or Down key to change the setting. Use the **Program** or **OK** key to save all the parameters.

|   | * |
|---|---|
| * | 3 |

# Smart Winter Mode

Our Smart Winter Mode protects your system from the cold by turning pumps on several times a day to prevent water from freezing in pipes.

The "SWM" indicator lights up when a freeze condition is detected and flashes when the purge is active.

۲ 98" 1 3 Ĵ.

### Water temperature regulation

In a regulation cycle, the sys-tem first generates water flow through the heater housing and the plumbing, in order to ensure accurate water tempe-rature readings as well as avoi-ding heater activation in dry conditions. After verifying pump activation and taking a water temperature reading if

required, the system automa-tically turns the heater on to reach and maintain water temperature at Set Point.

The "heater" indicator lights up when the heater is on. Indicator flashes when taking water temperature reading.

## Cooldown

After heating the spa water to the desired Set Point, the hea-ter is turned off, but its associter is turned ori, but its associ-ated pump (Pump 1 Low-speed or CP) remains on for a prede-termined period of time to ensure adequate cooling of the heating element, this prolongs its useful life. The heater icon flaches during this impa flashes during this time.

- \*  $\odot$ Light icon: The "Light" icon lights up when the light is on. Icon Description **Pumps icons:** The "Pump" indicator numbers light up and their icons become animated when pumps are on. ĩ Smart winter mode icon: The "SWM" icon automatically turns on when freeze protection is active. It flashes while system purges the spa plumbing. ₩ Δ Filter Cycle icon: The "Filter Cycle" icon lights up when filter cycle is on. It flashes when filtering is suspended. \$ Heater icon: The "Heater" icon lights up when the heater is on. Y 47
  - Blower icon: The "Blower" icon lights up when blower is on.
- Program icon: The "Program" icon lights up when Programming.
- **Progress bar:** A visual indication of the time remaining before an equipment is turned off or before the end of the standby mode.
- **Set Point icon:** The "Set Point" icon automatically turns on when set point setting menu is activated. (SP message on display). It flashes when: 1 there is a call for heat and heater has not started yet, 2- heater has just turned off and element is cooling down or 3- if system is performing a check flow.
- Service icon: A problem has been detected. Do not enter the water! Spa service is required.

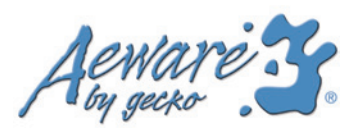

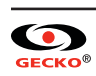

The "Purge cycle" indicator lights up when purge is on. Flash when suspended.

frequency The display will show **PFxx**, "xx' representing the number of purge cycles per day. Use the Up or Down key to adjust the frequency. Use the Program or OK key to jump to the next

parameter, economy mode (EP).